# TÜRKİYE TRİATLON FEDERASYONU BİLGİ SİSTEMİ KULLANIM KILAVUZU

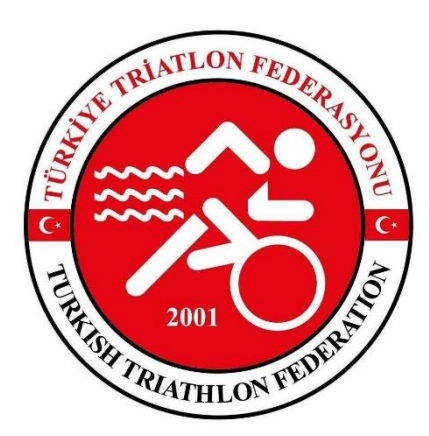

portal.triatlon.org.tr

# SİSTEME KAYIT ve GİRİŞ

Kayıt ve giriş işlemleri Triatlon Federasyonu resmi web adresi triatlon.org.tr üzerinden yapılabilir.

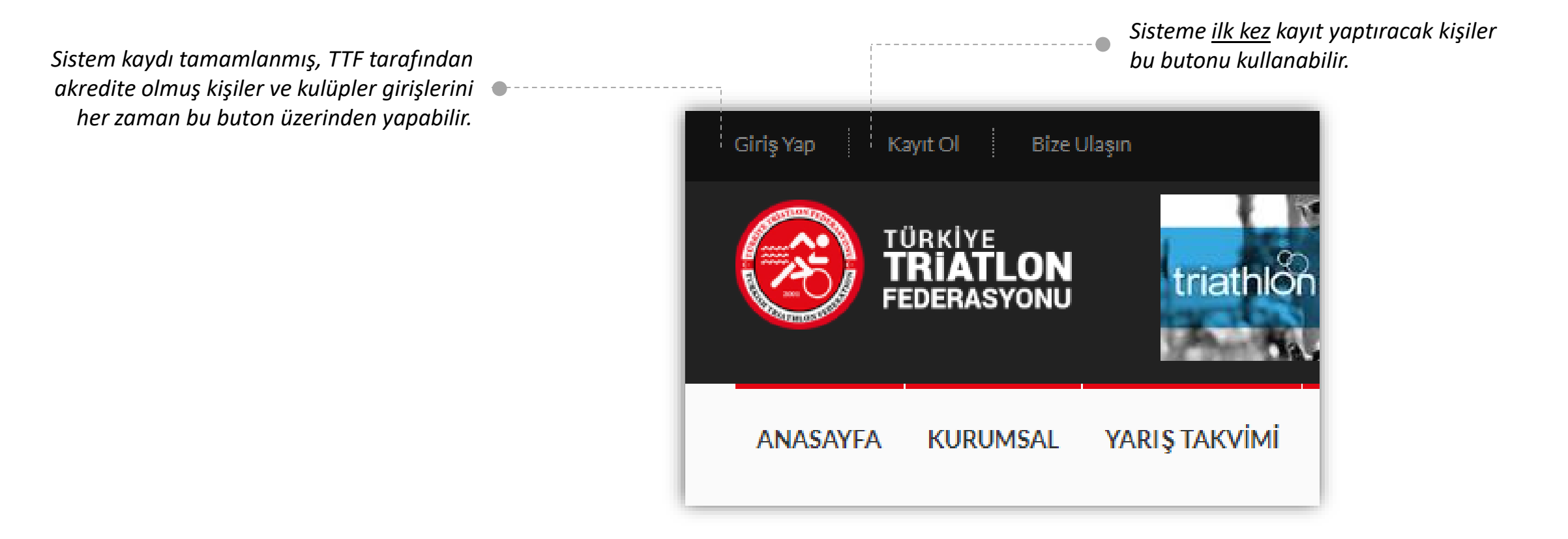

### SISTEME KAYIT

Kayıt butonuna tık'landığında bu ara yüzle ulaşılacak.

Kulüp temsilcileri, kulüplerinin, antrenörlerinin ve sporcularının kaydını bu buton üzerinden yapabilir.

> Ferdi statüsündeki sporcular için kayıt butonu

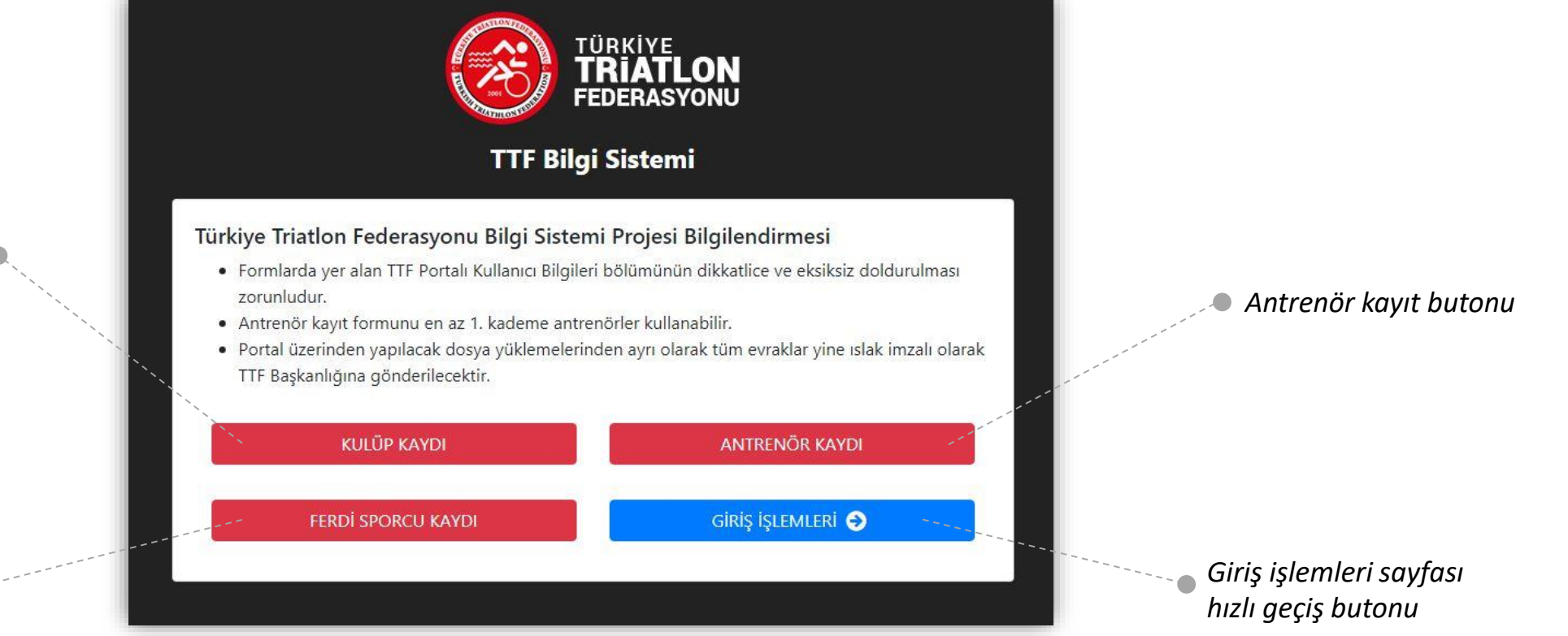

# SISTEME GIRIŞ

Giriş butonuna tık'landığında bu ara yüze ulaşılacak.

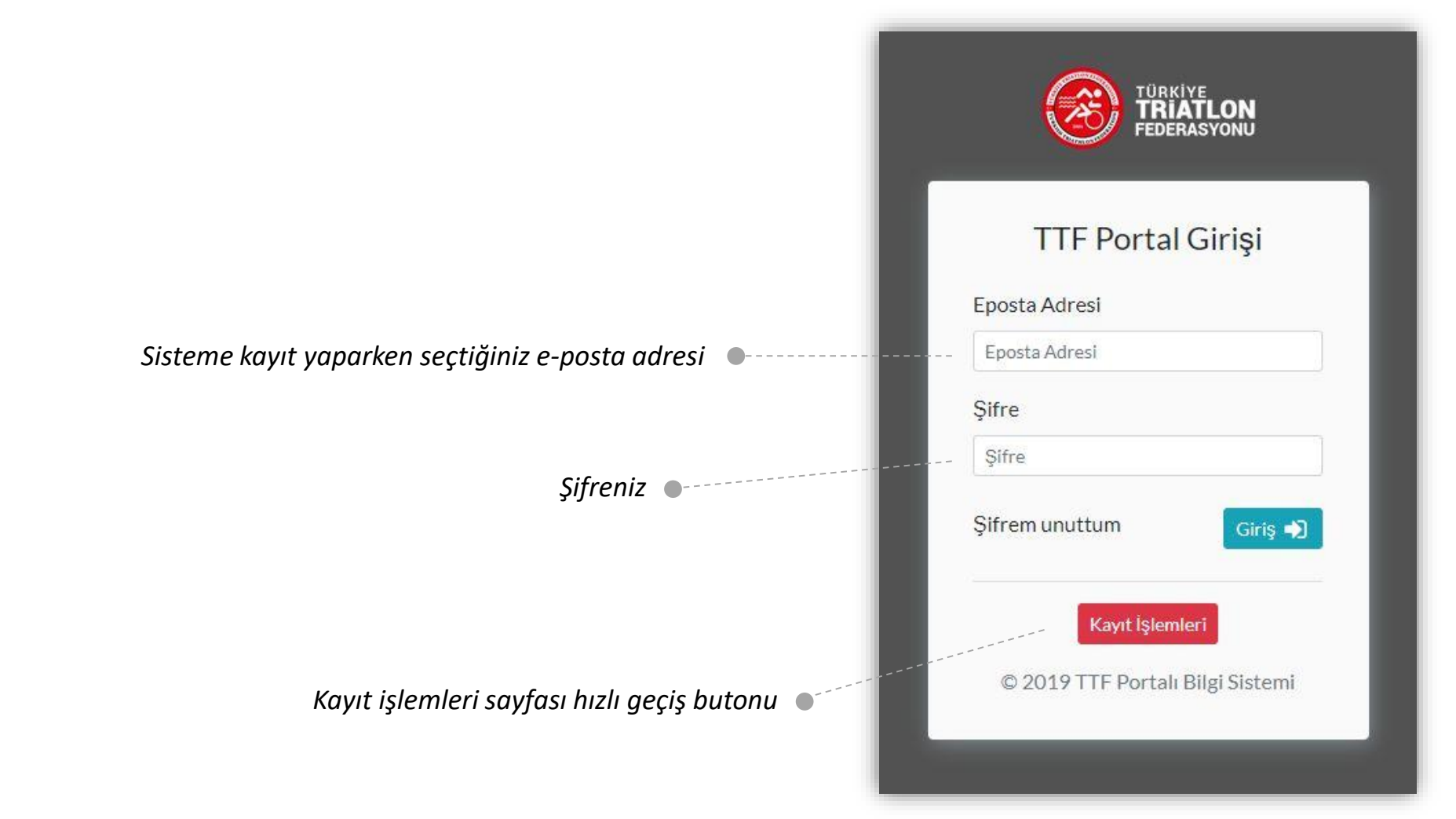

# KAYIT BİLGİ SAYFASI

### FERDİ SPORCU

Türkiye Triatlon Federasyonu onayından sonra akreditasyonunuz gerçekleşecek, hesabınız aktif hale gelecektir.

Temel bilgilerin olduğu bölüm. Eksiksiz doldurunuz.

Yukarıdaki bölümde deklare ettiğiniz doğum tarihinize göre, yaşınıza karşılık gelen katılım grubları burada görünecektir. (Ör: Genç Erkek A, Yaş Grubu Kadın vs.) Uygun olanı işaretleyiniz.

> Portal şifrenizi bu bölümde oluşturabilir, tüm bilgilerin onayını verebilirsiniz.

| isim Soyisim     Isim Soyisim     Iti Adres     ADANA Adresinizi yazınız     Cep Tel Telefon     Uisans Numarası     (5)     Yaşınıza Uygun Katılım Grubu     Katılım grubu     Acil Durumda İletişime Geçilecek Kişi Bilgileri   Isim Soyisim Cep Telefonu     Isim Soyisim     TIF Portalı Kullanıcı Bilgileri   E-Posta Şifre    Portal Şifresi Yeniden                                                                                                    | Ferdi Sporcu K                                                                                                    | Kayıt Formu<br>Soyisim                                         | TC Kimlik No                                                                            | Doğum Tarihi   | Cinsiyet               | Fotoğraf |
|----------------------------------------------------------------------------------------------------|----------------------------------------------------------------------------------------------------|----------------------------------------------------------------|-----------------------------------------------------------------------------------------|----------------|------------------------|----------|
| Ili Adres   ADANA Adresinizi yazınız.   Cep Tel Telefon   Cisans Numarası Lisans Numarası   (5 Lisans Numarası   Yaşınıza Uygun Katılım Grubu Katılım grubu  Acil Durumda İletişime Geçilecek Kişi Bilgileri Isim Soyisim Cep Telefonu Isim Soyisim Cep Telefonu                                                                                                    | İsim                                                                                                    | Soyisim                                                        |                                                                                         |                |                        |          |
| ADANA Adresinizi yazınız     Cep Tel Telefon     (5) Lisans Numarası     (5) Lisans Numarası     Yaşınıza Uygun Katılım Grubu     Katılım grubu     Acil Durumda İletişime Geçilecek Kişi Bilgileri     Isim Soyisim     Cep Telefonu     Isim Soyisim     Cep Telefonu     Isim Soyisim     Cep Telefonu     Isim Soyisim     Cep Telefonu     Isim Soyisim     Cep Telefonu     Isim Soyisim     Cep Telefonu     Isim Soyisim     Cep Telefonu     Isim Soyisim     Cep Telefonu     Isim Soyisim     Cep Telefonu     Isim Soyisim     Cep Telefonu     Isim Soyisim     Cep Telefonu     Isim Soyisim     Cep Telefonu     Isim Soyisim     Cep Telefonu     Isim Soyisim     Portal Kullanıcı Bilgileri     TIF Portal Kullanıcı Bilgileri     Portal Şifresi     Portal Şifresi Yeniden     E-Posta     Portal Şifre     System     System     System                                                                                                    | İli                                                                                                    | Adres                                                          |                                                                                         |                |                        |          |
| Cep Tel Telefon Lisans Numarasi     (5) Lisans Numarasi     Yaşınıza Uygun Katılım Grubu   Katılım grubu     Acil Durumda İletişime Geçilecek Kişi Bilgileri   Isim Soyisim     Cep Telefonu   İsim Soyisim     TTF Portalı Kullanıcı Bilgileri   ?   TTF Portalı Kullanıcı Bilgileri   ?   TTF Portal Kullanıcı Bilgileri   ?   Portal Şifresi   Portal Şifresi   Portal Şifresi Yeniden   ?                                                                                                    | ADANA                                                                                                    | Adresinizi yazın                                               | iz                                                                                      |                |                        |          |
| (5)       Lisans Numarası         Yaşınıza Uygun Katılım Grubu         Katılım grubu         Acil Durumda İletişime Geçilecek Kişi Bilgileri         İsim Soyisim         Cep Telefonu         İsim Soyisim         TTF Portalı Kullanıcı Bilgileri         ITF Portalı Kullanıcı Bilgileri         Portal Şifresi         Portal Şifresi         Portal Şifresi         F-Posta         Şifre         Şifre Yeniden                                                                                                    | Cep Tel                                                                                                    |                                                                | Telefon                                                                                 |                | Lisans Numarası        |          |
| Yaşınıza Uygun Katılım Grubu         Katılım grubu         Acil Durumda İletişime Geçilecek Kişi Bilgileri         İsim Soyisim       Cep Telefonu         İsim Soyisim       (_)         TTF Portalı Kullanıcı Bilgileri       I         TTF Portalı Kullanıcı Bilgileri       I         F-Posta       Portal Şifresi         E-Posta       Şifre         Şifre Yeniden                                                                                                    | (5_)                                                                                                    |                                                                | (_)                                                                                     |                | Lisans Numarası        |          |
| TTF Portalı Kullanıcı Bilgileri       Image: Strate Strate S | Katilim grubu<br>Acil Durumda İle <sup>.</sup><br>İsim Soyisim                                                                 | tişime Geçilecek                                               | <b>Kişi Bilgileri</b><br>Cep Telefonu                                                   |                |                        |          |
| E-Posta Sitre Yeniden                                                                                                    | Katılım grubu<br>Acil Durumda İle<br>İsim Soyisim<br>İsim Soyisim                                                              | tişime Geçilecek                                               | Kişi Bilgileri<br>Cep Telefonu                                                          |                |                        |          |
|                                                                                                    | Katilim grubu<br>Acil Durumda İle<br>İsim Soyisim<br>İsim Soyisim<br>TTF Portalı Kulları<br>TTF Portal kullarıcı he<br>E-Posta | tişime Geçilecek<br>nıcı Bilgileri ?<br>esabınız yukarıda yazd | Kişi Bilgileri<br>Cep Telefonu<br>()<br>lığınız bilgiler doğrultusund<br>Portal Şifresi | a açılacaktır. | Portal Şifresi Yeniden |          |

# KAYIT BİLGİ SAYFASI

Kulüp kaydı için gerekli bilgileri eksiksiz ve doğru olarak doldurunuz. Türkiye Triatlon Federasyonu onayından sonra akreditasyonunuz gerçekleşecek, hesabınız aktif hale gelecektir.

Temel bilgilerin olduğu bölüm. Eksiksiz doldurunuz.

Kulüp yönetimi ve fatura bilgilerinin olduğu bölümdür.

Kulüp adına kayıt işlemini yapan üyenin bilgilerinin olduğu bölümdür.

| Kulüp Kayıt F                 | ormu                      |                       |                     |                      |            |  |
|-------------------------------|---------------------------|-----------------------|---------------------|----------------------|------------|--|
| Kulup Adı                     |                           |                       | Kulüp Logos         | u 2                  |            |  |
| Kulup adini yazini            | £                         | N                     | Dosya Seç           | Dosya seçilmedi      |            |  |
| ADANA T                       |                           | Kuruluş Tarihe (27)   | /11/2010]           | Dernex               | CRUTUK ND  |  |
| ADAINA                        |                           |                       |                     |                      |            |  |
| Adres<br>Kultus setesztet ces |                           |                       |                     |                      |            |  |
| * L Z _ Z                     |                           | 2000)<br>2000         | 5 P. 1              |                      |            |  |
| Telefon 1                     | Telefon 2                 | Faks                  | Faks E-Posta        |                      | Web Adresi |  |
| 1                             | 1                         | 11                    |                     |                      |            |  |
| Kulüp Baskanı                 |                           |                       |                     |                      |            |  |
| lsim                          | Soyisim                   |                       |                     | E-Po                 | sta        |  |
| Kulüp Genel Se                | kreteri                   | 18                    |                     | 1.1.1.1.1.1          |            |  |
| İsim                          | Soyisim                   | 10                    | U                   |                      | sta        |  |
| Fatura Bilgileri              | a Bilgileri               |                       |                     |                      |            |  |
| Fatura Ürivanı                |                           | Fatura Adresi         |                     |                      |            |  |
| Fatura Ünvanı                 |                           | Fatura Adresi         |                     |                      |            |  |
| Vergi Dairesi                 | Vergi Numarasi            | Banka Adı             |                     | IBAN N               | lo -       |  |
| Vergi Dairesi                 |                           | Banka Adr             |                     | TR                   |            |  |
| TTF Portalı Kull              | anıcı Bilgileri 👔         |                       |                     |                      |            |  |
| lsim Soyisim                  |                           | n                     | E-Posta             |                      | C          |  |
| Şifre                         | Şifre Yı                  | solden                |                     |                      |            |  |
|                               | ed. y.                    |                       |                     |                      |            |  |
| Formu Dolduran Kiş            | i (İsim Soyisim)          |                       | Formu Doldu         | uran Kişinin Telefon | Numarasi   |  |
| Bu formu doldura              | n Kişinin Adı ve Soyadı   |                       | ()                  |                      |            |  |
| Taahhut Onayi                 |                           |                       |                     |                      |            |  |
| Yazdığım bilgileri            | i kaydetmeden önce kontro | l ettim ve doğru oldu | ğunu taahhüt ederim |                      |            |  |

Kulüp ana sayfasında yer alacak bilgiler burada gösterilmiştir.

Ana sayfa kısa yol tuşu. Güncel yarış takvimi ana sayfada ayrıca yer alacaktır.

Kayıt sırasında alınan tüm profil bilgilerine buradan ulaşabilirsiniz.

Yarış takvimine bu buton üzerinden ulaşabilir, kulübünüze bağlı sporcuları kaydedebilirsiniz.

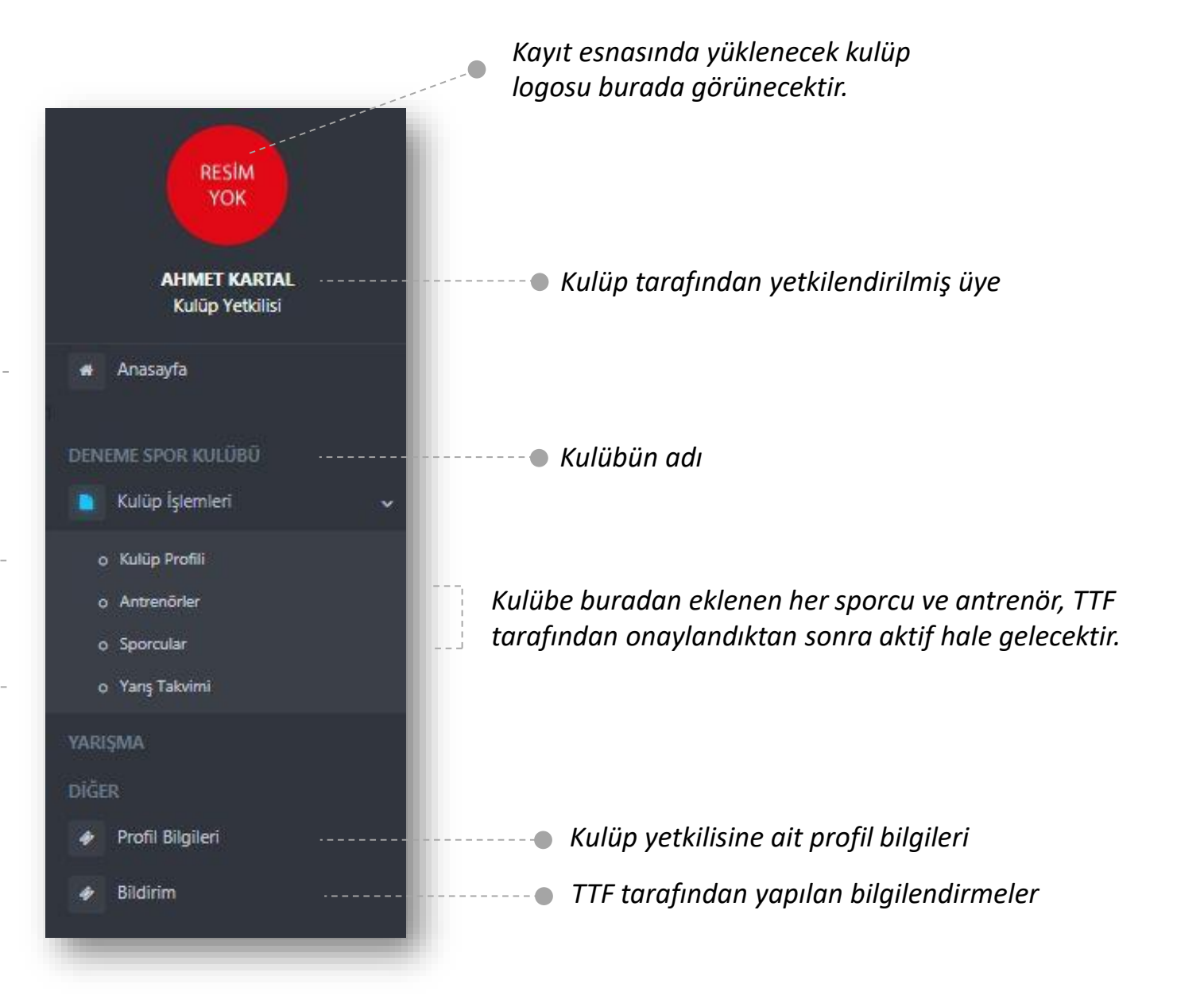

### YARIŞ TAKVİMİ

|                                  | = | Türkiye Triatlon Federas                                        | syonu Porta              | h                     |                    |                                                                                                    | AHME     | t kartal 🔻 |
|----------------------------------|---|-----------------------------------------------------------------|--------------------------|-----------------------|--------------------|----------------------------------------------------------------------------------------------------|----------|------------|
|                                  |   | Yarışma Takvim                                                  | i                        |                       |                    |                                                                                                    |          |            |
|                                  |   | Yarış Adı                                                       | Yarış Tarihi             | Yarış Tipi            | Mesafe             | Gruplar                                                                                                  | Reglaman | Kayıt      |
| AHMET KARTAL<br>Kulūp Yetkilisi  |   | TRİATLON - AQUATLON<br>TÜRKİYE ŞAMPİYONASI<br>(DİDİM, PUANLI)   | 29.06.2019<br>30.06.2019 | TRIATLON,<br>AQUATLON | SPRINT             | TÜM KATEGORİLER                                                                                          | İncele   | Katıl      |
| 🕷 Anasayfa                       |   | TRİATLON - AQUATLON<br>TÜRKİYE ŞAMPİYONASI<br>(EĞİRDİR, PUANLI) | 13.07.2019<br>14.07.2019 | TRÍATLON,<br>AQUATLON | OLİMPİK            | M1, M2, M3 (AQUATLON), YILDIZ, GENÇ, ELİT<br>(TRİATLON), YAŞ GRUBU (DRAFTSIZ / OLİMPİK),<br>PARATRİATLON | Încele   | Katıl      |
| DENEME SPOR KULÜBÜ               | ~ | BALKAN ŞAMPİYONASI<br>(İSTANBUL)                                | 03.08.2019<br>04.08.2019 | TRIATLON              | -                  | YILDIZ, GENÇ, ELİT, YAŞ GRUBU                                                                            | İncele   | Katıl      |
| o Kulüp Profili<br>o Antrenörler |   | TRİATLON TÜRKİYE<br>ŞAMPİYONASI (MUHTELİF,<br>PUANLI)           | 24.08.2019<br>25.08.2019 | TRIATLON              | SPRINT             | M3, YILDIZ, GENÇ, ELİT, YAŞ GRUBU, PARATRİATLON                                                          | Incele   | Katıl      |
| o Sporcular<br>o Yanş Takvimi    |   | TRİATLON TÜRKİYE<br>ŞAMPİYONASI (KUŞADASI,<br>PUANLI)           | 14.09.2019<br>15.09.2019 | TRÍATLON              | SPRİNT             | M1. M2 (PUANSIZ TRİATLON), M3, YILDIZ, GENÇ, ELİT,<br>PARATRIATLON (FİNAL), YAŞ GRUPLARI PUANLI          |          | Katıl      |
|                                  |   | ETU AVRUPA KUPASI ULUSAL<br>MÜSABAKA (ALANYA, PUANLI)           | 05.10.2019<br>06.10.2019 | TRÍATLON,<br>AQATLON  | SPRÍNT,<br>OLÍMPÍK | M1, M2 (AQUATLON FİNAL), YAŞ GRUPLARI (DRAFTSIZ<br>OLİMPİK FİNAL)                                        | Incele   | Katıl      |
| Profil Bilgileri                 |   |                                                                 |                          |                       |                    |                                                                                                    |          |            |
| <ul> <li>Bildirim</li> </ul>     |   |                                                                 |                          |                       |                    |                                                                                                    |          |            |

İstediğiniz yarış için ilgili <u>Katıl</u> butonunu seçebilirsiniz.

---

#### YARIŞ KAYIT

Yarışlara sporcu kaydı bu sayfadan yapılacaktır.

> Yarışlarda yer alacak sporcu grubunuz burada otomatik olarak yer alacaktır.

|                                 | Türkiye Triatlon Federasyonu Porta                                                                                         | h                        | AHMET KARTAL -       |                    |
|---------------------------------|----------------------------------------------------------------------------------------------------|--------------------------|----------------------|--------------------|
|                                 | Yarış Kayıt Sayfası                                                                                                    |                          |                      |                    |
| AHMET KARTAL<br>Kulūp Yetkilisi | TRİATLON - AQUATLON TÜR<br>Yarış Başlangıç Tarihi: 13.07.2019<br>Yarış Bitiş Tarihi: 14.07.2019<br>Kullün Katılım Grunları | RKİYE ŞAMPİYONASI (EĞİRD | İR, PUANLI)          |                    |
| T Allasayia                     | Gruplar                                                                                                    | Sporcu Sec               |                      |                    |
| OCNEME COOR VUILURU             | ELIT (20-50)                                                                                                    | <b>+</b>                 | Yanş Katilim Listesi | Tilles aldediğinin |
|                                 | GENÇ-A (18-19 YAŞ)                                                                                                    | •                        |                      | Tum ekiediginiz    |
| Kulup işlemleri                 | GENÇ-B (16-17 YAŞ)                                                                                                    | •                        | L                    | • sporculariniz bu |
| RIŞMA                           | M3-A (14 YAŞ)                                                                                                    | •                        |                      | listede gözükecek  |
|                                 | M3-B (13 YAŞ)                                                                                                    | <b>•</b>                 |                      |                    |
| Profil Bilgileri                | YILDIZLAR                                                                                                    | •                        |                      |                    |
|                                 | YAŞ GRUPLARI (20-24)                                                                                                    | <b>•</b>                 |                      |                    |
| Bildirim                        | YAŞ GRUPLARI (40-44)                                                                                                    | <b>•</b>                 |                      |                    |
|                                 | YAŞ GRUPLARI (45-49)                                                                                                    | <b>•</b>                 |                      |                    |
|                                 | TRİATLET(PTWC)                                                                                                    | <b>±</b>                 |                      |                    |
|                                 | M1 (9-10 YAŞ)                                                                                                    | <b>•</b>                 |                      |                    |
|                                 | M2 (11-12 YAŞ)                                                                                                    | <b>•</b>                 |                      |                    |
|                                 |                                                                                                    |                          |                      |                    |
|                                 |                                                                                                    |                          |                      |                    |

Bu butonlar aracılığıyla ilgili sporcu grubunuzun listesine ulaşabilirsiniz.

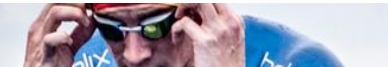

#### YARIŞ KAYIT

Gruplarınızdaki sporcuları buradan toplu veya tek tek seçip <u>Yarış Katılım Listesi</u>'ne ekleyebilirsiniz.

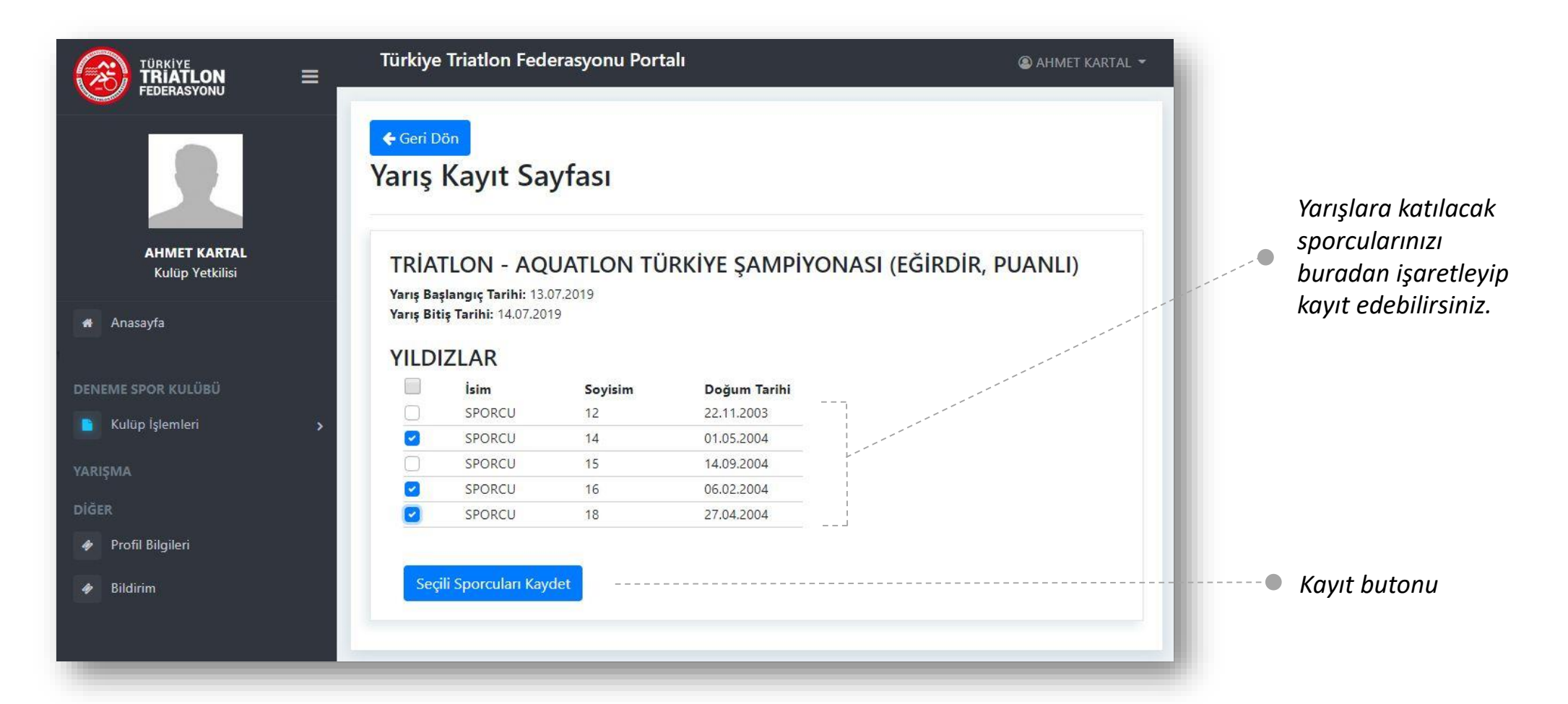

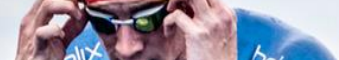

#### YARIŞ KAYIT

Ana listeye eklenen tüm sporcular, bu sayfada görünecektir.

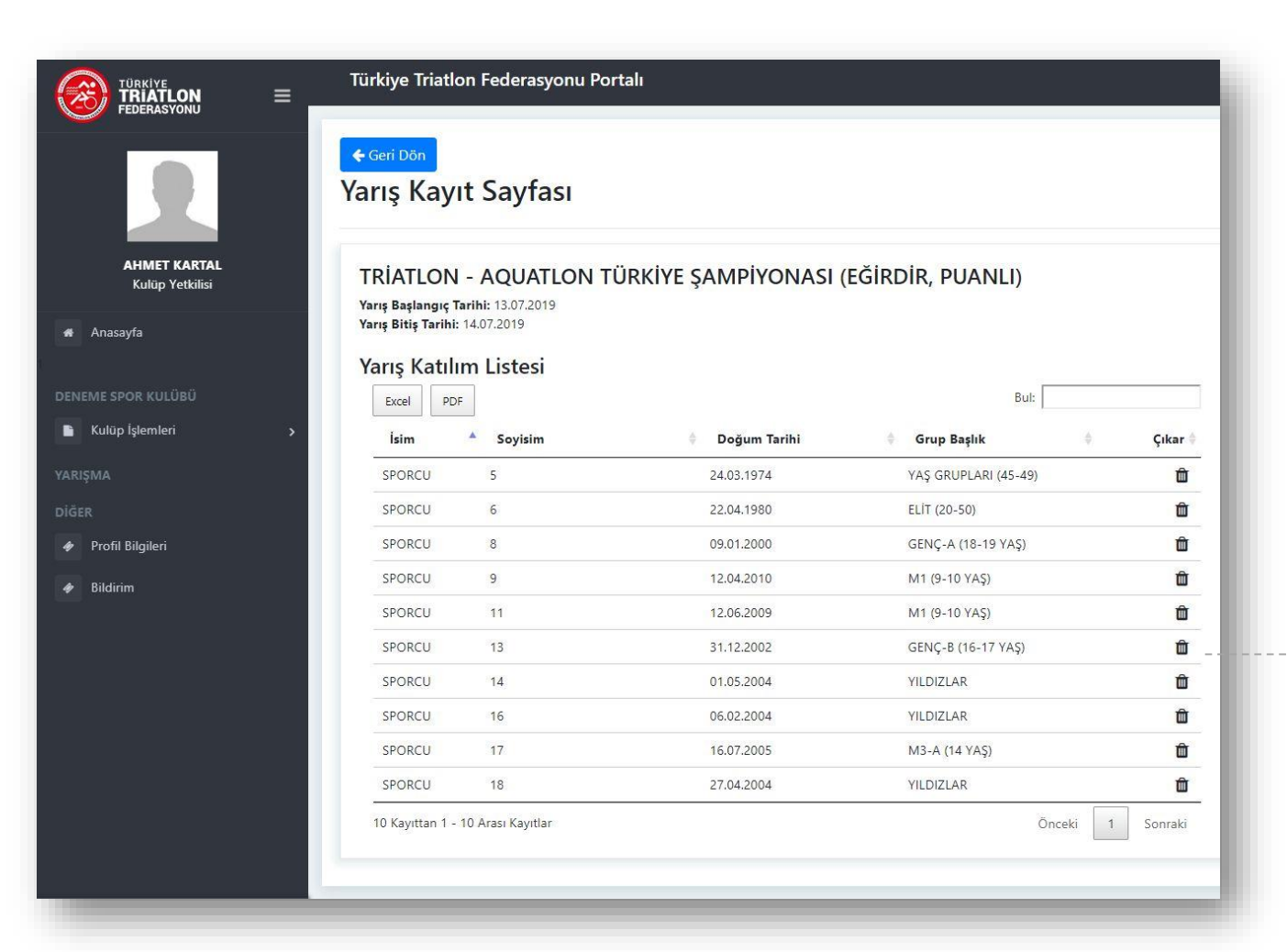

Listeye eklenen bir sporcu buradan silinebilir.

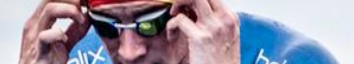

#### **SPORCU KAYIT**

Kulüpler, sporcularının bilgisine bu sayfa üzerinden erişebilecektir.

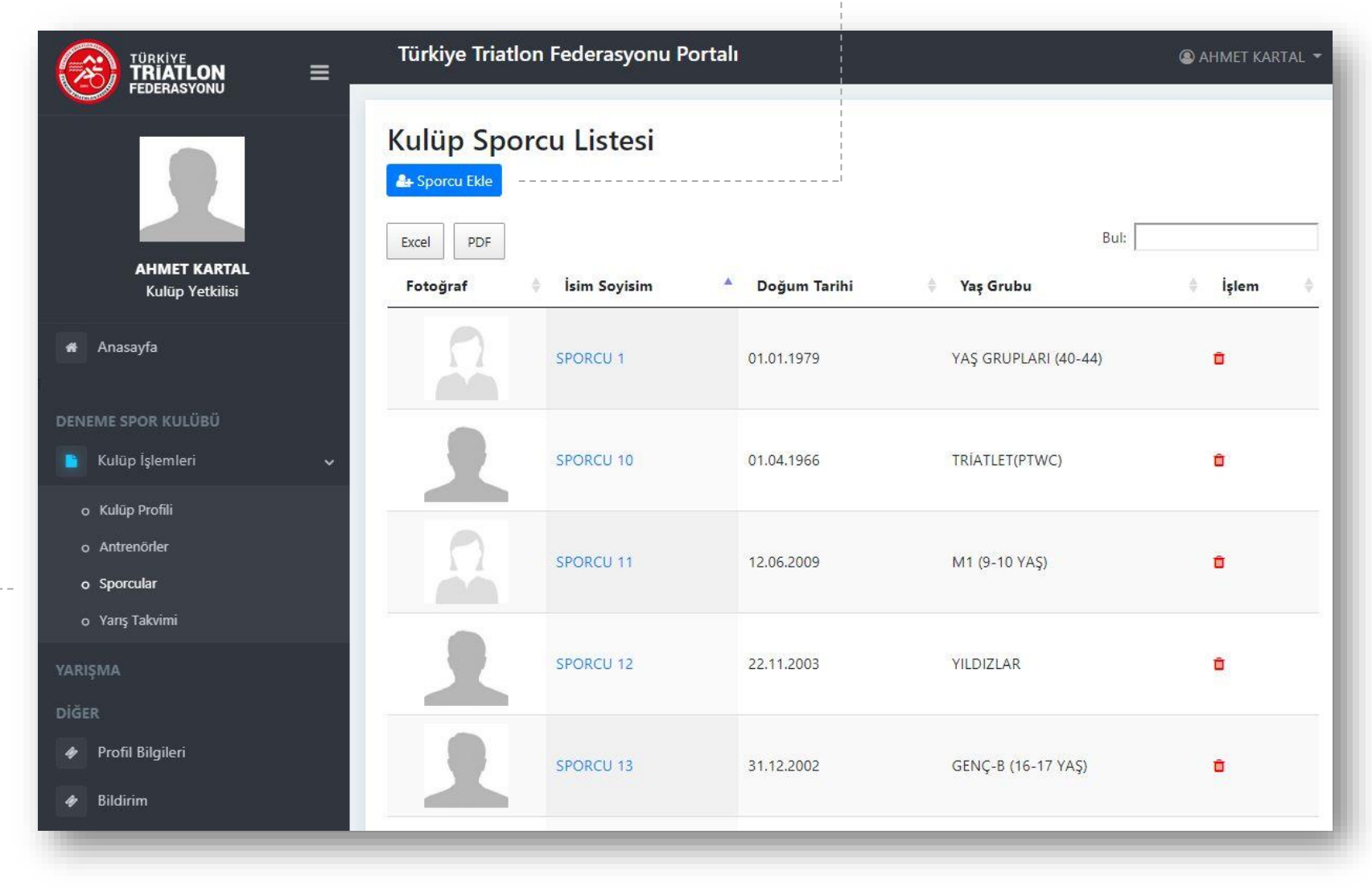

Kulüp İşlemleri bölümünden <u>Sporcular</u> sekmesine tıklayınız.

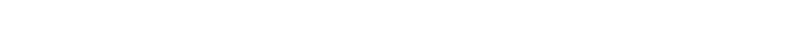

Yeni sporcu ekleme için bu botunu kullanınız.

### ANTRENÖR KAYIT

Kulüpler, antrenörlerinin bilgisine bu sayfa üzerinden erişebilecektir.

Kulüp İşlemleri bölümünden Antrenörler sekmesine tıklayınız.

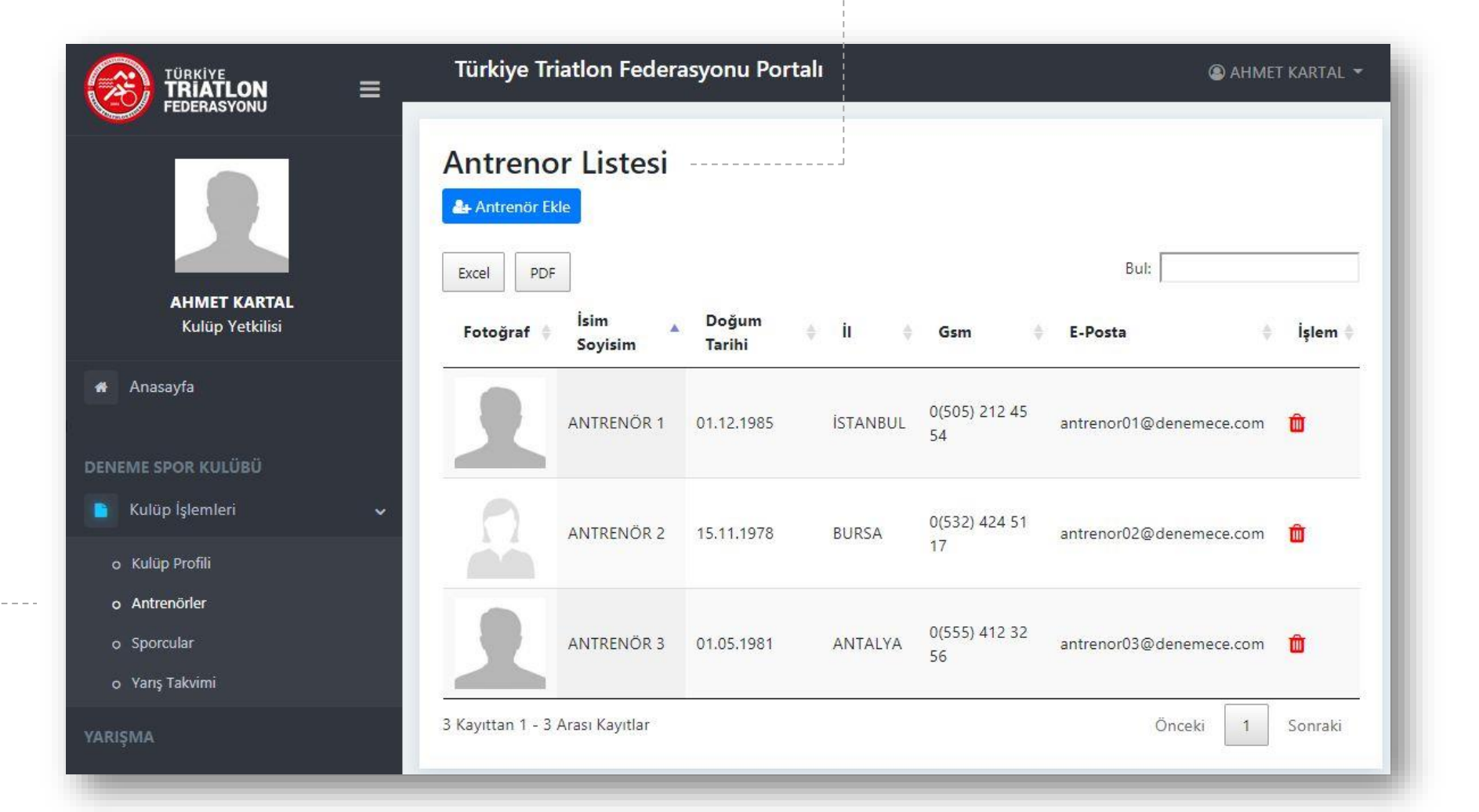

### Yeni antrenör ekleme için bu botunu kullanınız. (Karşınıza çıkacak sayfa görünümü için diğer slayta geçiniz.)

### ANTRENÖR KAYIT

Antrenör Ekle butonu tık'ladığınızda karşınıza TTF antrenör havuzu çıkacak. Davet göndermek istediğiniz antrenörleri seçebilirsiniz.

|                                                 | Türkiye Triatlon          | Federasyonu Por | rtalı        |           |                  |                         | 🕲 AHMET KARTAL 👻 |                                                                                                    |                                             |
|-------------------------------------------------|---------------------------|-----------------|--------------|-----------|------------------|-------------------------|------------------|----------------------------------------------------------------------------------------------------|---------------------------------------------|
|                                                 | Antrenor Lis              | itesi           |              |           |                  | Bul:                    |                  |                                                                                                    |                                             |
| AHMET KARTAL<br>Kulūp Yetkilisi                 | Fotoğraf \$               | İsim Soyisim    | Doğum Tarihi | ÷ ÌI      | ≑ Gsm            | 💠 E-Posta               | 🔶 İşlem 🔶        |                                                                                                    |                                             |
| 🐗 Anasayfa                                      | 1                         | ANTRENÖR 1      | 01.12.1985   | İSTANBUL  | 0(505) 212 45 54 | antrenor01@denemece.com |                  |                                                                                                    |                                             |
| DENEME SPOR KULÜBÜ                              | Ω                         | ANTRENÖR 2      | 15.11.1978   | BURSA     | 0(532) 424 51 17 | antrenor02@denemece.com | Ø.,              |                                                                                                    |                                             |
| o Kulüp Profili<br>o Antrenörler<br>o Sporcular | 1                         | ANTRENÖR 3      | 01.05.1981   | ANTALYA   | 0(555) 412 32 56 | antrenor03@denemece.com |                  |                                                                                                    | İşaretleme yaptığınız<br>antrenörlere davet |
| o Yanş Takvimi<br>YARIŞMA                       | 1                         | ANTRENÖR 4      | 05.05.1977   | ÇANAKKALE | 0(532) 256 44 74 | antrenor04@denemece.com |                  | and the second second s | gidecektir.                                 |
| DIGER<br>Profil Bilgileri  Bildirim             | 1                         | ANTRENÖR 5      | 14.10.1983   | BURSA     | 0(536) 789 21 55 | antrenor05@denemece.com |                  |                                                                                                    |                                             |
|                                                 | 1                         | ANTRENÖR 6      | 10.10.1991   | ARTVÍN    | 0(531) 211 45 54 | antrenor06@denemece.com |                  |                                                                                                    |                                             |
|                                                 | 6 Kayıttan 1 - 6 Arası Ka | yıtlar          |              |           |                  | į                       | Önceki 1 Sonraki |                                                                                                    |                                             |
| © 2019 TTF Bilgi Sistemi                        |                           |                 |              |           |                  |                         | Ekie             |                                                                                                    |                                             |

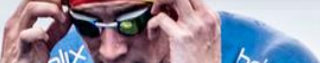

# **KULÜP SAYF**

TÜRKİYE TRIATLON FEDERASYONU

ANTRENÖR Antrenör

🐐 Anasayfa

Profil Bilgileri

Ø Bildirim

### ANTRENÖR KAYIT

Kulüpten davet gelmiş antrei

| ASI     |                          |                                |                    |                   | Türkiye Triatlor<br>Bu talebi şimdi onaylay<br>veya daha sonra değer | n Eederasvonu Po<br>yabilir, bilginiz dışında ya<br>Iendirmek için ertele diy | ortalı<br>apılmış ise reddedebilir<br>yebilirsiniz. | ANTRENÖR 5 -                                                                                                    |                 |
|---------|--------------------------|--------------------------------|--------------------|-------------------|----------------------------------------------------------------------|-------------------------------------------------------------------------------|-----------------------------------------------------|----------------------------------------------------------------------------------------------------|-----------------|
| nörün s | ayfası aşağıda           | ki şekilde gör                 | ünecektir.         |                   | AHMET 5                                                              | Onayl<br>DENEME SPOR<br>KULÜBÜ                                                | And Redet Ertele                                    | Durum İşlem Yap<br>Beklemede Cevapla                                                                                                    |                 |
|         | Türkiye Tria<br>Bildirim | tlon Federasyonu<br>ler        | Portalı            |                   | ۵ (                                                                  | ANTRENÖR 5 👻                                                                  |                                                     |                                                                                                    |                 |
|         | Kimden<br>AHMET 5        | Kurum<br>DENEME SPOR<br>KULÜBÜ | Kime<br>ANTRENÖR 5 | Talep<br>Antrenör | Durum                                                                | İşlem Yap                                                                     |                                                     | Antrenör kulüpt<br>gelen daveti her<br><u>onaylayabilir</u> ,<br><u>reddedebilir</u> , vey<br>daha sonra<br>yanıtlamak için<br><u>erteleyebilir</u> . | en<br>men<br>va |
|         |                          |                                |                    |                   |                                                                      |                                                                               |                                                     |                                                                                                    |                 |

davet bildirimi burada görünecek

Kulüpten gelen

# KAYIT BİLGİ SAYFASI

### ANTRENÖR

Türkiye Triatlon Federasyonu onayından sonra akreditasyonunuz gerçekleşecek, hesabınız aktif hale gelecektir.

Temel bilgilerin olduğu bölüm. Eksiksiz doldurunuz.

Portal şifrenizi bu bölümde oluşturabilir, tüm bilgilerin onayını verebilirsiniz.

| lsim                                                        | Soyisim                   | TC Kimlik No                                            | Fotoğraf 💡             |
|-------------------------------------------------------------|---------------------------|---------------------------------------------------------|------------------------|
| İsim                                                        | Soyisim                   |                                                         | Dosya Seç              |
| Engel Durumu                                                | Cinsiyet                  | Doğum Tarihi                                            |                        |
| Yok                                                         | 🖲 Kadın 🔍 Erkek           |                                                         |                        |
| ĺli                                                         | Adres                     |                                                         |                        |
| ADANA 🔻                                                     | Yazınız                   |                                                         |                        |
| Cep Tel                                                     |                           | Telefon                                                 | Lisans Numarası        |
| (5)                                                         |                           |                                                         | Yazınız                |
| lsim Soyisim                                                |                           | Cep Telefonu                                            |                        |
| Isim Soyisim                                                |                           |                                                         |                        |
|                                                             | cı Bilgileri 🔋            | z bilgiler doğrultusunda açılacaktır.<br>Portal Sifresi | Portal Şifresi Yeniden |
| TTF Portalı Kullanı<br>TTF Portal kullanıcı hesa<br>E-Posta | ibiniz yukarida yazdigini |                                                         |                        |
| TTF Portalı Kullanı<br>TTF Portal kullanıcı hesa<br>E-Posta | ibiniz yukarida yazdığını | 1                                                       |                        |

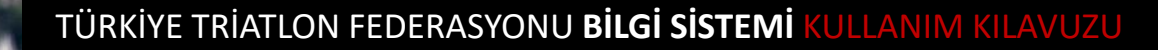

### Teşekkür ederiz...

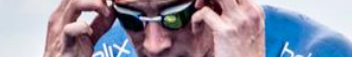